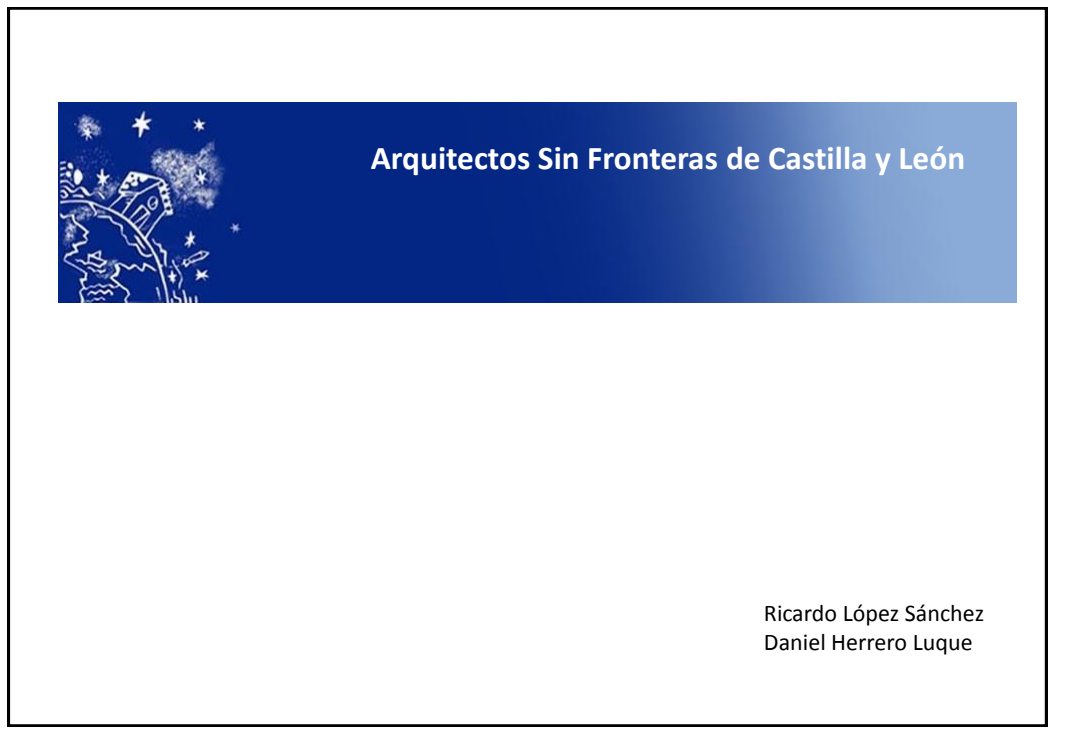

| <ol> <li>Menú de edición</li> <li>Plantilla</li> <li>Estilos</li> <li>Ajustes</li> <li>BLOG</li> </ol>                                                | <ol> <li>2. Editar el BLOG-Artículos         <ol> <li>Nuevo Artículo                 <ol> <li>Título y categoría</li> <li>Características</li> </ol> </li> <li>Insertar y modificar elementos</li></ol></li></ol> |
|----------------------------------------------------------------------------------------------------|----------------------------------------------------------------------------------------------------|
| <ol> <li>Editar las páginas de la<br/>1. Editar el Navegad</li> <li>Insertar y modific<br/>1. Insertar y mo</li> <li>S. Vincular artículos</li> </ol> | a Web<br>lor<br>car páginas<br>dificar elementos (y artículos)<br>s a páginas                                                                                                    |

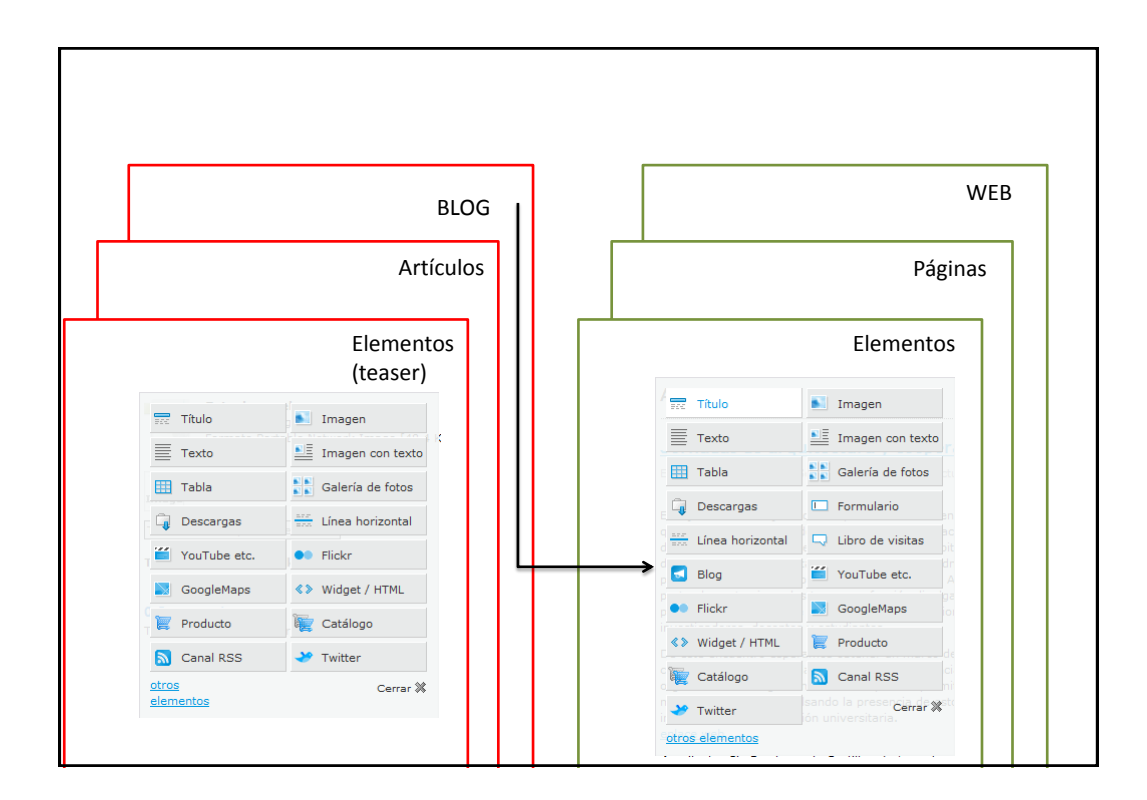

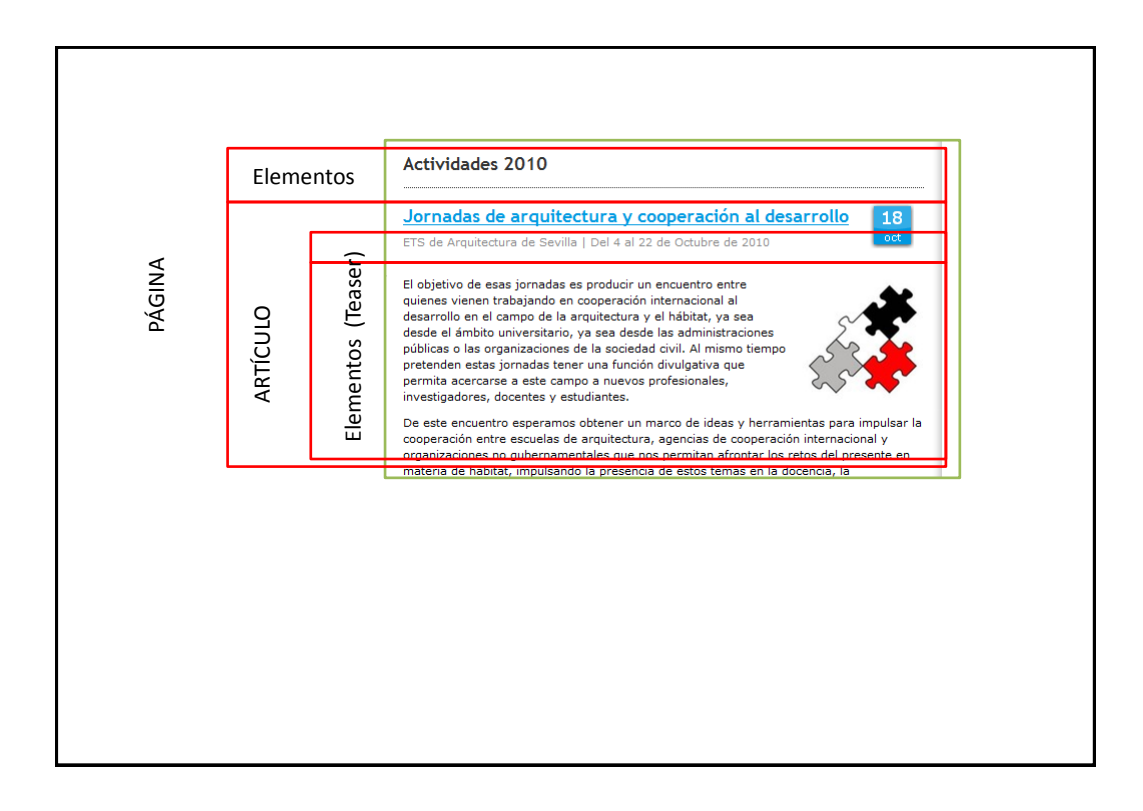

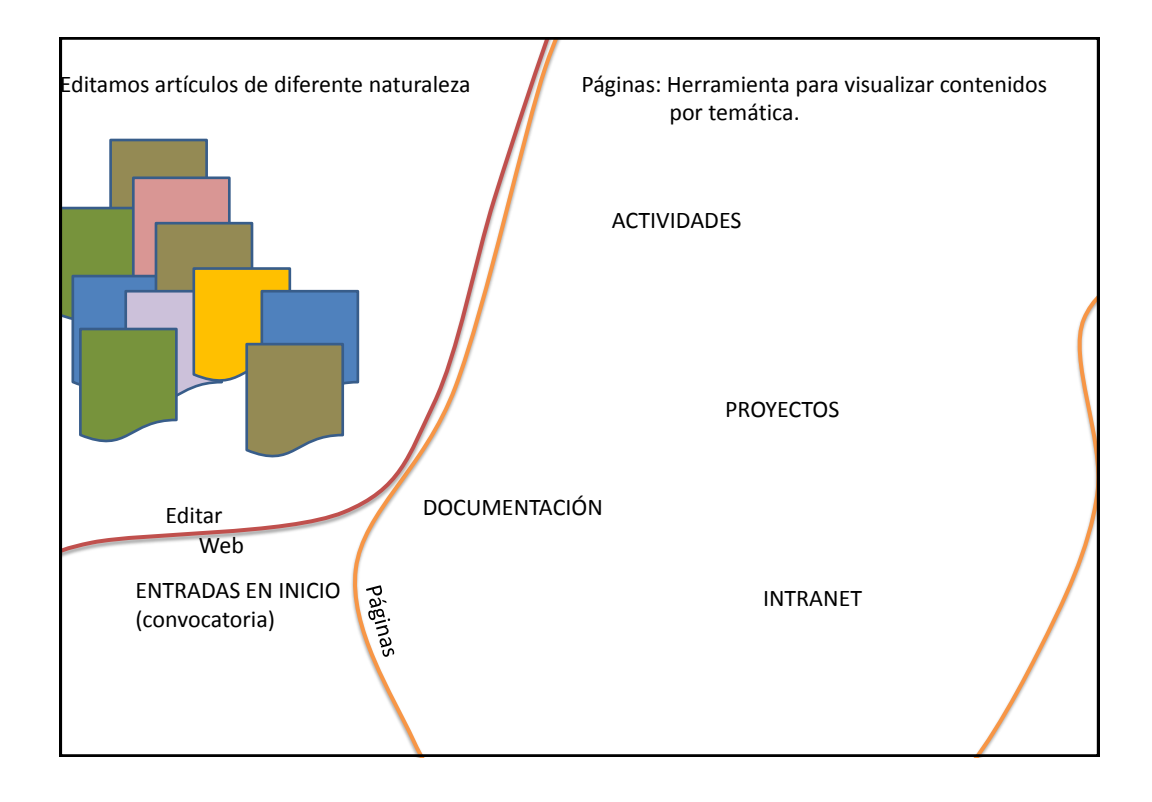

| Inicio de sesión:<br>En la parte inferior derecha, pinchar en el link "Iniciar sesi<br>Se desplegara una barra donde se ha de insertar la contra | ón"<br>seña y pinchar en "Iniciar sesión" |
|----------------------------------------------------------------------------------------------------|-------------------------------------------|
| perspectivas de desarrollo en nuestra comunidad.<br><u>enlace web</u><br><u>+ info</u> ♀ <u>0 comentarios</u>                                    |                                           |
| Aviso leaal   Dimprimir   Mapa web<br>Contraseña:<br>Iniciar sesión Recuperar contraseña<br>X                                                    | Iniciar sesión                            |
|                                                                                                    |                                           |
|                                                                                                    |                                           |
|                                                                                                    |                                           |

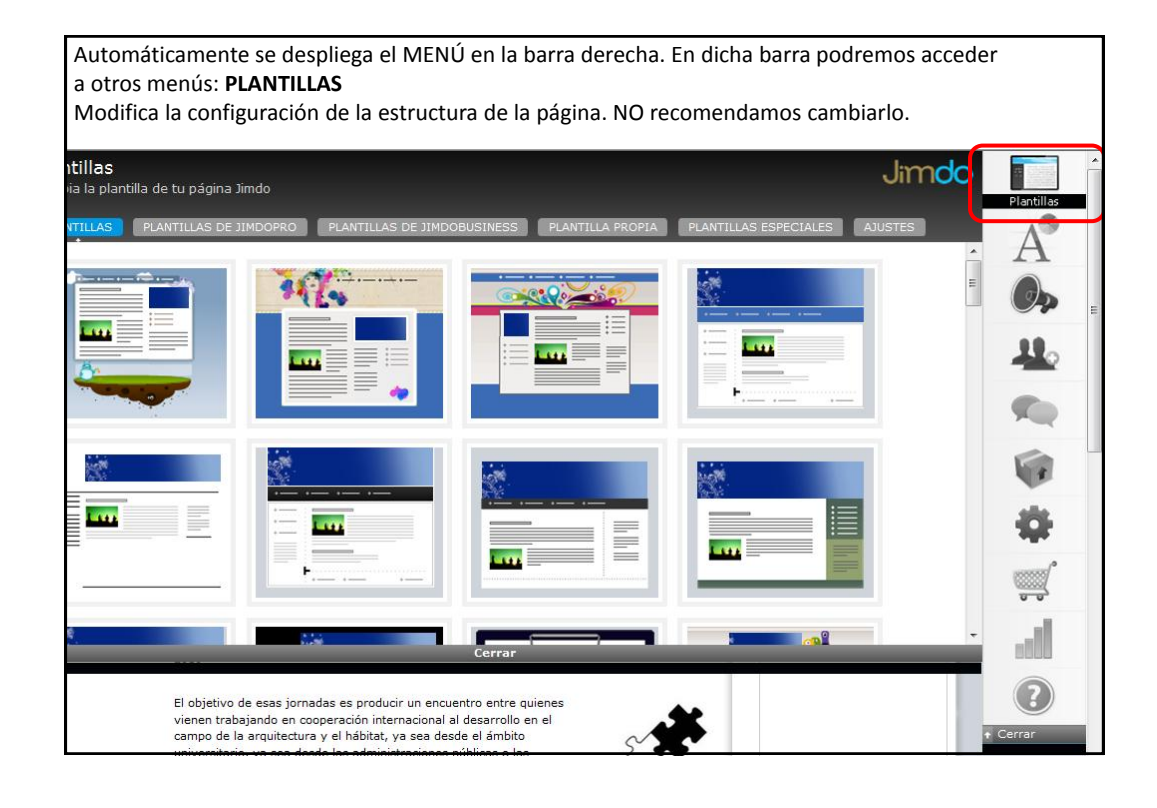

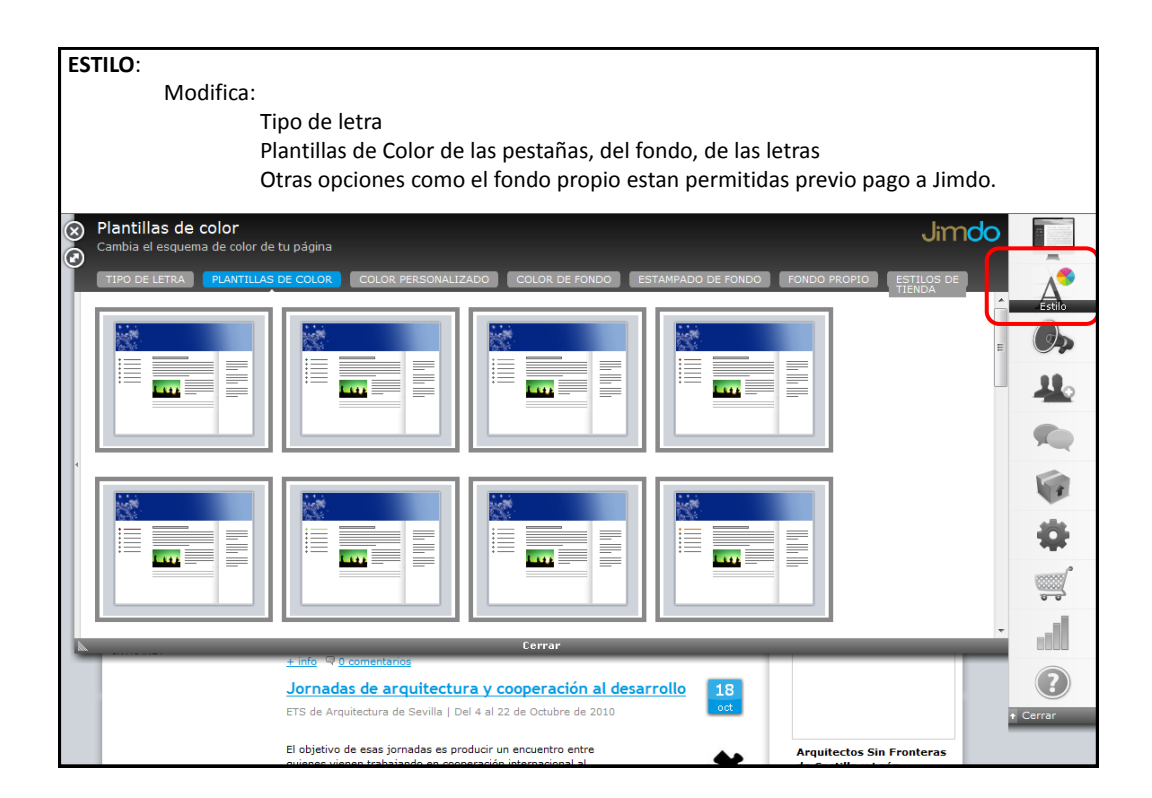

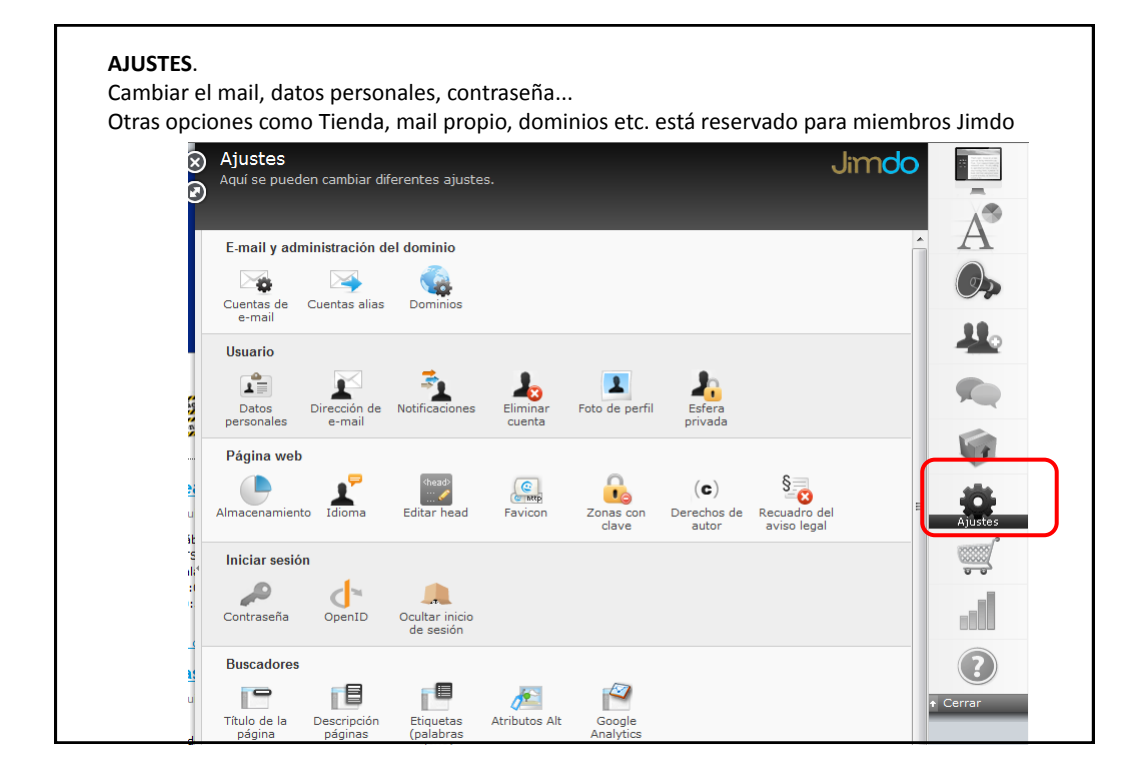

|        | Menú <b>BLOG</b> : Servirá para modificar <u>artículo</u><br>1- Para modificar: pinchar sobre el título<br>2- Para crear un nuevo artículo: pinchar                                                                                                    | <u>os</u> y escribi<br>del artícu<br>en el link i                      | r nuevos.<br>lo a editar<br>nferior izquiero | ło "Escribir nu      | evo artíci      | ulo"   |
|--------|----------------------------------------------------------------------------------------------------|------------------------------------------------------------------------|----------------------------------------------|----------------------|-----------------|--------|
| X<br>N | Blog - Artículos<br>Aquí puedes efectuar ajustes para los artículos de tu blog.                                                                                                    |                                                                        |                                              |                      | Jimdo           | Î.     |
|        | ARTICULO TRACKBACKS / PINGBACKS                                                                                                    | 🛊 FECHA                                                                | COMENTARIOS                                  | TRACKBACKS           | C               | A      |
|        | Investigación y formación en las experiencias de cooperación al desarrollo                                                                                                    | 21/10/10                                                               | 0                                            | 0                    | eliminar        |        |
|        | Jornadas de arquitectura y cooperación al desarrollo                                                                                                    | 18/10/10                                                               | 2                                            | 0                    | eliminar        | Blog   |
|        | Construcción de un Centro de Salud en el Sector de Condorillo Bajo. Chincha Al                                                                                                    | 13/10/10                                                               | 0                                            | 0                    | <u>eliminar</u> |        |
| -      | Bienvenida al Blog de ASFCyL                                                                                                    | 15/07/10                                                               | 7                                            | 0                    | eliminar        |        |
| 4      | Jornadas de Construcción con balas de paja                                                                                                    | 12/03/10                                                               | 0                                            | 0                    | eliminar        | -      |
|        | Destino: Arquitectura Social. 15 Años de Arquitectura Sin Fronteras                                                                                                    | 01/12/08                                                               | 0                                            | 0                    | eliminar        | 1      |
|        |                                                                                                    |                                                                        |                                              |                      |                 | 4      |
|        | 2                                                                                                    |                                                                        |                                              |                      |                 |        |
|        | 👺 Escribir nuevo artículo                                                                                                    | <u>Q</u>                                                               | Mos                                          | trar artículo: Todos | Borradores      |        |
|        | Co                                                                                                    | errar                                                                  |                                              |                      |                 | 0000   |
|        | El objetivo de esas jornadas es producir un encuentro<br>vienen trabajando en cooperación internacional al des<br>campo de la arquitectura y el habitat, ya sea desde<br>universitario, ya sea desde las administraciones públic<br>organizaciones de la sociedad civil. Al mismo tiempo p | entre quienes<br>arrollo en el<br>ámbito<br>as o las<br>retenden estas | 2                                            | Arquitectos Sin Fro  | onteras         | Cerrar |

| Nuevo artículo:      | 1- Definir sus características:                      |                                          |
|----------------------|------------------------------------------------------|------------------------------------------|
|                      | a-¿Quieres que se puedan hacer comentarios?          |                                          |
|                      | b-¿Quieres que dicho artículo se publique ahora o q  | ue permanezca como borrador?             |
|                      | c-¿ Quieres que figure alguna fecha? De un evento, o | congreso, viaje                          |
| 12ml/                | de Casti                                             | lla v Leon                               |
| Em Ilsin             |                                                      |                                          |
| INICIO               |                                                      |                                          |
| ¿QUIÉNES SOMOS?      | Borrador: <u>Blog - Nuevo artículo</u>               |                                          |
| ¿CÓMO PARTICIPAR?    | Comentarios Estado Fecha/Hora                        |                                          |
| Archivos de descarga | © No      Borrador     Q 20:35                       |                                          |
| ACTIVIDADES          | a b c                                                | Retirar la publicidad                    |
| PROYECTOS            |                                                      |                                          |
| DOCUMENTACIÓN        | Quarter                                              |                                          |
| ENLACES              | Guarda                                               | Cerrar (%).                              |
| CONTACTO             | Disertar nuevo elemento                              |                                          |
| INTRANET             |                                                      |                                          |
|                      |                                                      |                                          |
|                      | Trackback-URL para este artículo                     |                                          |
|                      | Trackbacks / pingbacks: 0                            |                                          |
|                      |                                                      | Arquitectos Sin Fronteras                |
|                      | 0 Comentarios                                        | ETS Arquitectura                         |
|                      | I odavia no hay comentarios.                         | Avda. Salamanca, s/n<br>47014 Valladolid |
|                      |                                                      | ssfcyl@hotmail.com                       |

| Nuevo artículo: 2- Ir<br>Categoría: nos se<br>Si de categoría pone                                                                                     | nsertar <b>título</b> y <b>Categoría</b> :<br>ervirá para vincularlo a un enlace del navegador principal (ba<br>s: actividades-2009, dicho artículo aparecerá en ACTIVIDADI                                                | arra de la izquierda)<br>ES / 2009                                                                              |
|----------------------------------------------------------------------------------------------------|----------------------------------------------------------------------------------------------------|----------------------------------------------------------------------------------------------------|
| Ser and the                                                                                                    | de Castilla y I                                                                                                    | _eón                                                                                                    |
| INICIO<br>LQUIÉNES SOMOS?<br>LCÓMO PARTICIPAR?<br>Archivos de descargo<br>ACTIVIDADES<br>PROYECTOS<br>DOCUMENTACIÓN<br>ENLACES<br>CONTACTO<br>INTRANET | Borrador:Blog - Nuevo artículo<br>Comentarios Estado Pecha/Hora<br>Sí Público miércoles, 03 de noviembre de 2010<br>No Borrador 20:35<br>Título:<br>Categorías:<br>Cuardar<br>Carrar S<br>Trackback-URL para este artículo | Pages to the People<br>Retirar la publicidad                                                                    |
|                                                                                                    | Trackbacks / pingbacks: 0 O Comentarios Todavia no hay comentarios.                                                                                                    | Arquitectos Sin Fronteras<br>de Castilla y León<br>ETS Arquitectura<br>Avda. Salamanca, s/n<br>47014 Valladolid |

| Nuevo artícu                                                                                   | ulo: 2- Insertar título                                                                                                    | y Categoría:                                                                                                    |                                                                                                    |                                                                                                    |
|------------------------------------------------------------------------------------------------|----------------------------------------------------------------------------------------------------|----------------------------------------------------------------------------------------------------|----------------------------------------------------------------------------------------------------|----------------------------------------------------------------------------------------------------|
| Las <b>categ</b><br>1- Intranet:<br>2- Docume<br>3- Proyecto<br>al que corres<br>4- Si es algo | orías que hayas utiliza<br>i insertar la categoría:<br>ntación (para descarg<br>os o Actividades de un<br>sponda. Ej.: Actividad<br>o especial: insertar un | do anteriormente se<br>privado<br>ar): documentación<br>año concreto: Proye<br>es-2008 Proyectos-,<br>a categoría nueva co                      | e guardarán. Si deseas q<br>ectos o Actividades segu<br>2010<br>omo la de <i>Perú</i> ó Convoc                 | ue el artículo aparezca en:<br>ido de un guión – y del año<br>atorias ó documentación                          |
|                                                                                                | 2QUIÉNES SOMOS?<br>2CÓMO PARTICIPAR?<br>Archivos de descarga<br>ACTIVIDADES<br>PROYECTOS<br>DOCUMENTACIÓN<br>ENLACES                                        | Comentarios Estado<br>Solution No Público<br>No Borrador<br>Título:<br>Prueba<br>Categorías:<br>Actividade<br>privade Activida<br>documentación | scha/Hora<br>miercoles, 03 de noviembre de 2010<br>20:35<br>is-0001<br>ides-2010 Actividades-2008 Provectos-20 | Pages to the<br>Retirer la pu                                                                                  |
|                                                                                                | INTRANET                                                                                                    | Titulo                                                                                                    | Imagen<br>Imagen con texto<br>Galería de fotos<br>Línea horizontal<br>Flickr<br>Widget / HTML<br>Catálogo      | Arquitectos Sin<br>de Castilla y Le<br>ETS Arquitectura<br>Avda. Salamanca<br>47014 Valladolid<br>== +34 9834; |

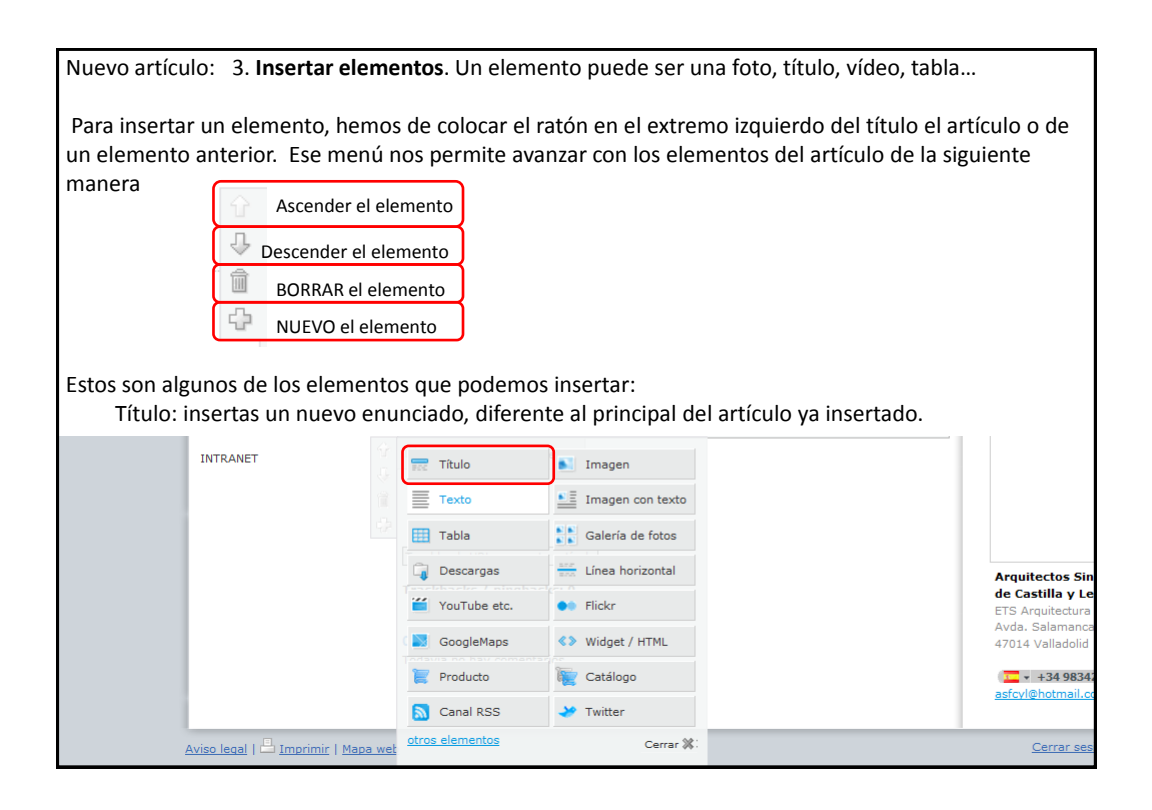

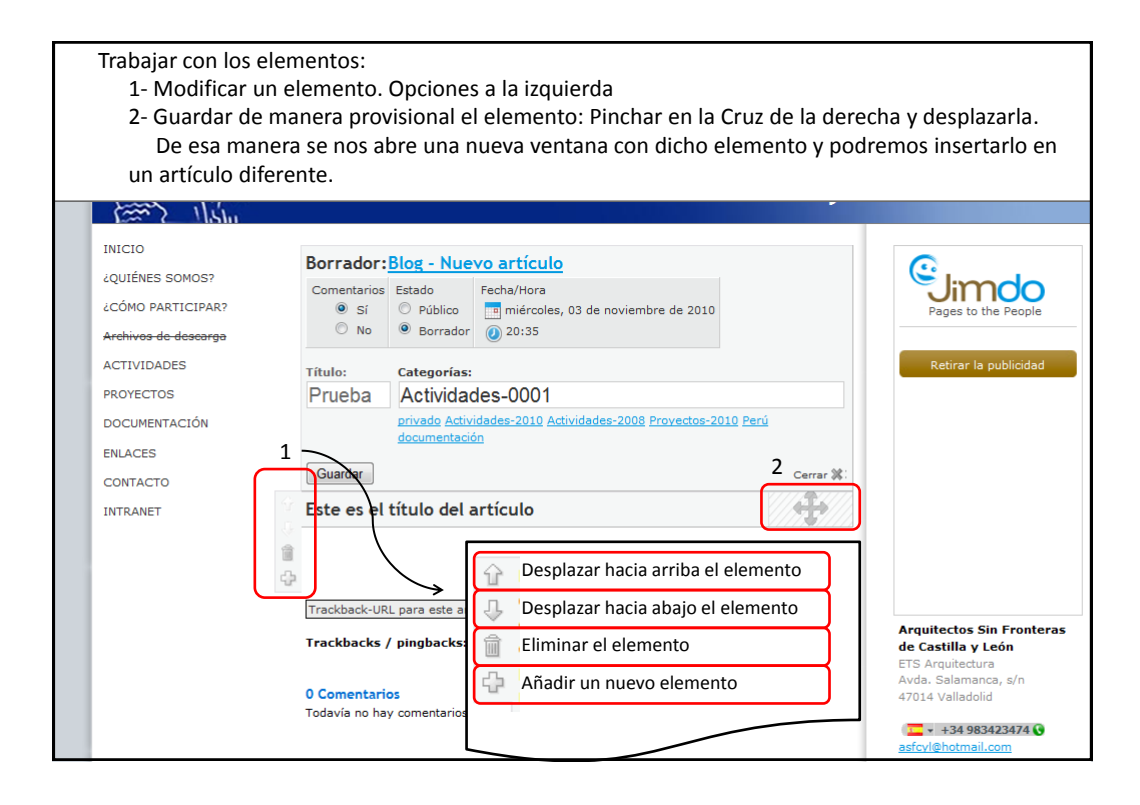

| 151                                                                           |          |                                                   |                                                                                  |               |                                                                     |
|-------------------------------------------------------------------------------|----------|---------------------------------------------------|----------------------------------------------------------------------------------|---------------|---------------------------------------------------------------------|
| NICIO<br>QUIÉNES SOMOS?<br>CÓMO PARTICIPAR?<br><del>rchivos de descarga</del> | B        | Comentarios<br>Sí<br>No<br>No<br>No<br>Si         | Nuevo artículo<br>Fecha/Hora<br>iniércoles, 03 de noviembre de 2<br>20:35        | 2010          | Pages to the People                                                 |
| ICTIVIDADES<br>PROYECTOS<br>DOCUMENTACIÓN<br>ENLACES                          | Ē        | rítulo: Categ<br>Prueba Actir<br>privade<br>docum | orías:<br>vidades-0001<br>o Actividades-2010 Actividades-2008 Provec<br>entación | tos-2010 Perú | Retirar la publicidad                                               |
| CONTACTO                                                                      | \$<br>\$ | Guardar                                           | Imagen                                                                           | Cerrar 🗱      |                                                                     |
|                                                                               | 1<br>    | Texto                                             | Imagen con texto                                                                 |               |                                                                     |
|                                                                               |          | Descargas                                         | Línea horizontal     Flickr                                                      |               | Arquitectos Sin Fronteras<br>de Castilla y León<br>ETS Arquitectura |
|                                                                               |          | GoogleMaps                                        | Widget / HTML                                                                    |               | Avda. Salamanca, s/n<br>47014 Valladolid                            |
|                                                                               |          | Canal RSS                                         | Catàlogo                                                                         |               | 124 983423474<br>asfcyl@hotmail.com                                 |

| Insertar una IMAG     | EN           |                                                               |              |                                        |
|-----------------------|--------------|---------------------------------------------------------------|--------------|----------------------------------------|
| 1- Título de la imag  | en           |                                                               |              |                                        |
| 2- Alineación: Izqui  | erda / Cen   | tro / Derecha                                                 |              |                                        |
| 3- Tamaño: + (aum     | entar) / -   | (reducir) / o (tamaño real)                                   |              |                                        |
| 4- Hipervínculo: cua  | ando pinch   | nes en la imagen que te dirija a otro sitio                   | o. (pág. Sig | guiente)                               |
| 5- Girar a favor o er | n contra de  | e las agujas del reloj.                                       |              |                                        |
| Archivos de descarga  | © No         | Borrador ② 20:35                                              |              |                                        |
| ACTIVIDADES           | Título:      | Categorías:                                                   |              | Retirar la publicidad                  |
| PROYECTOS             | Prueba       | Actividades-0001                                              |              |                                        |
| DOCUMENTACIÓN         |              | privado Actividades-2010 Actividades-2008 Proyectos-2010 Perú | l .          |                                        |
| ENLACES               |              | ocumentacion                                                  |              |                                        |
| CONTACTO              | Guardar      |                                                               | Cerrar 💥 🗄   |                                        |
| INTRANET              | Este es el   | título del artículo                                           |              |                                        |
| 1                     | î            | new                                                           |              |                                        |
|                       | 1            | 2 Image 3                                                     |              |                                        |
| 1                     | Subtítulo    | Alineación Tamaño                                             |              |                                        |
| q                     | iniugen de l |                                                               |              | Arquitectos Sin Fronteras              |
|                       | 4 🛞 Enlace   | Construcción c Ampliar Rotar Texto alternativo:               | _            | de Castilla y León<br>ETS Arguitectura |
|                       |              | 5                                                             |              | Avda. Salamanca, s/n                   |
|                       | 1 Seleccio   | na una imagen en tu PC                                        |              | 47014 Valiadolid                       |
|                       | Suba la      |                                                               |              | asfcyl@hotmail.com                     |
|                       | 2 Subir      | imagen                                                        |              |                                        |
|                       | guardar      |                                                               | Cerrar 💥     |                                        |
|                       | Teachback    |                                                               |              |                                        |

| Enlace de una ima<br>1- Dirigir hacia un<br>2- Dirigir hacia un<br>3- Dirigir a una w | gen:<br>n enlace de nuestra web, del menú de la izquierda (actividades<br>n artículo del propio blog (centro de Salud, construcción con p<br>eb como la del Colegio o a un mail personal                                                                                                  | s, docuemtnos)<br>aja,)                                                                                         |
|---------------------------------------------------------------------------------------|----------------------------------------------------------------------------------------------------|----------------------------------------------------------------------------------------------------|
| Archivos de descarga                                                                  | O No O Borrador 20:35                                                                                                    |                                                                                                    |
| ACTIVIDADES                                                                           | Título: Categorías:                                                                                                    | Retirar la publicidad                                                                                           |
| PROYECTOS                                                                             | Prueba Actividades-0001                                                                                                    |                                                                                                    |
| DOCUMENTACIÓN                                                                         | privado Actividades-2010 Actividades-2008 Provectos-2010 Perú                                                                                                    |                                                                                                    |
| ENLACES                                                                               | documentación                                                                                                    |                                                                                                    |
| CONTACTO                                                                              | Guardar Cerrar 🗱                                                                                                    |                                                                                                    |
| INTRANET                                                                              | Este es el título del artículo                                                                                                    |                                                                                                    |
|                                                                                       | Image         Enlace interno :         ¿CÓMO PARTICIPAR?         Image         Enlace al blog:         Construcción de un Centro de S         Image         Enlace externo o e-mail :         Enlace externo o e-mail :         Ej:: www.jimdo.com o support@jimdo.com         Cancelar % | Arquitectos Sin Fronteras<br>de Castilla y León<br>ETS Arquitectura<br>Avda. Salamanca, s/n<br>47014 Valladolid |

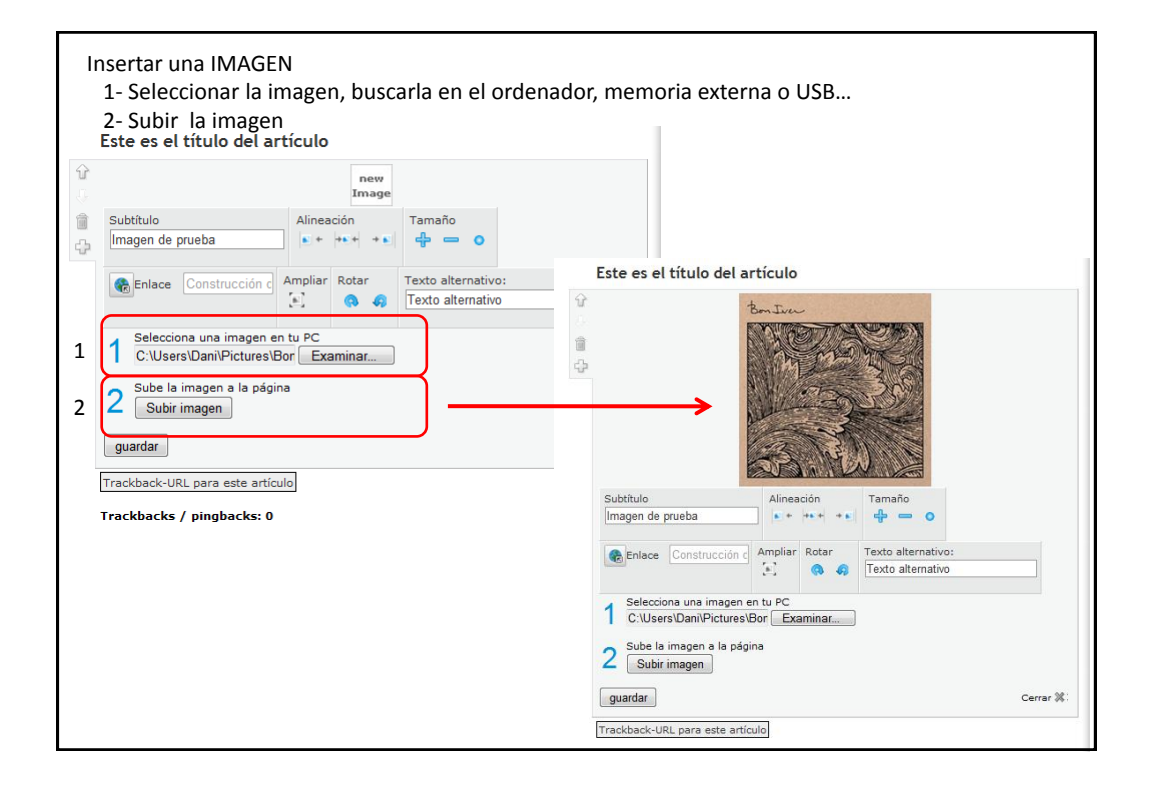

| time Ilste                                                                                                    |                                                                             |                                          |       |                                                                                                    |
|----------------------------------------------------------------------------------------------------|-----------------------------------------------------------------------------|------------------------------------------|-------|----------------------------------------------------------------------------------------------------|
| INICIO<br>¿QUIÉNES SOMOS?<br>¿CÓMO PARTICIPAR?<br>Archivos de deseargo<br>ACTIVIDADES<br>PROYECTOS<br>DOCUMENTACIÓN<br>ENLACES<br>CONTACTO<br>INTRANET | Borrador Pru<br>Actividades-0001<br>Este es el títu<br>2 elementos          | eba<br>Categoría<br>Ilo del artículo     |       | Pages to the People<br>Tu página sin publicidad                                                                 |
|                                                                                                    | Trackback-URL pa<br>Trackbacks / pir<br>0 Comentarios<br>Todavia no hay cef | gbacks: 0<br>Comentarios activenentarios | vados | Arquitectos Sin Fronteras<br>de Castilla y León<br>ETS Arquitectura<br>Avda. Salamanca, s/n<br>47014 Valladolid |

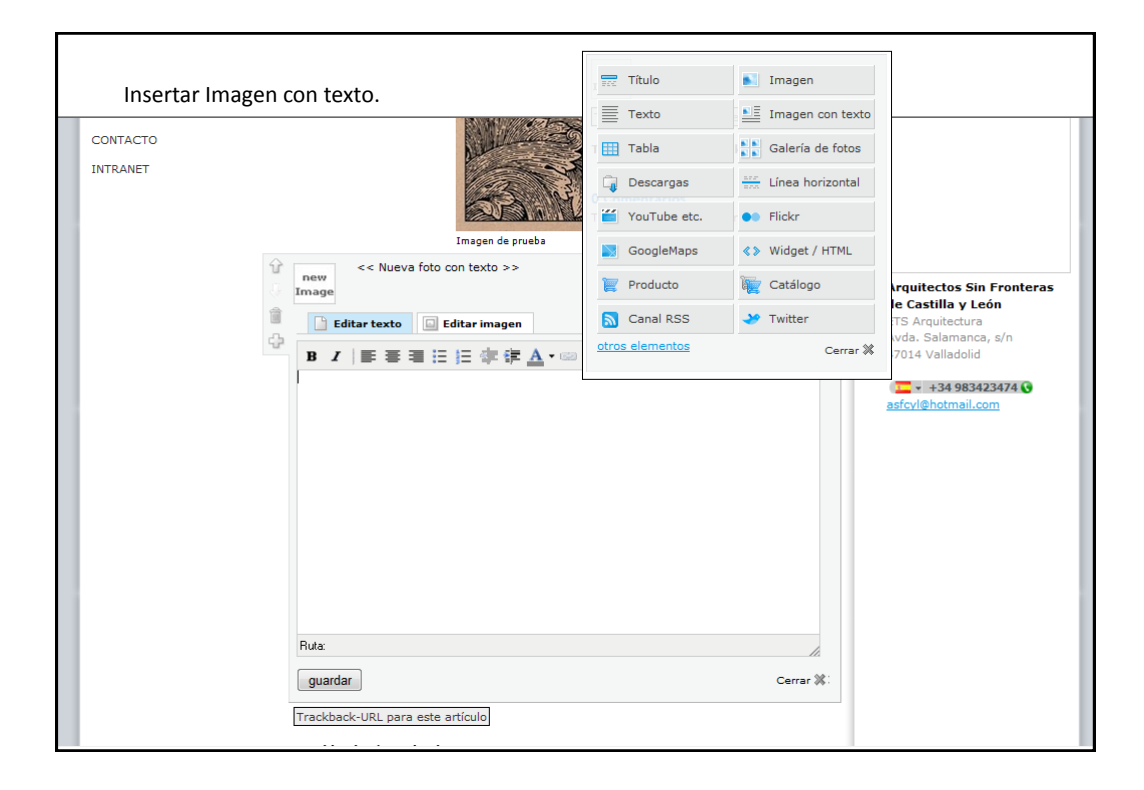

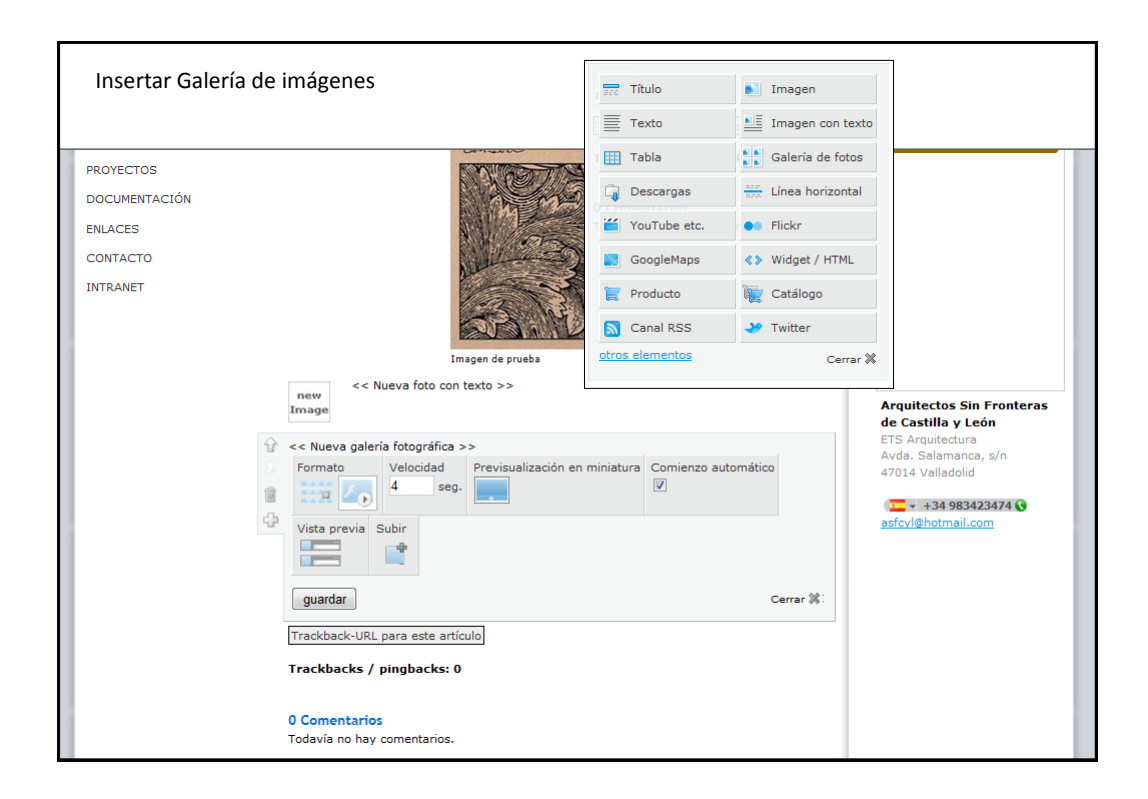

| Insertar Galería de imág | enes                                                                                                    |                                                                                            |          |                                                                                                   |
|--------------------------|----------------------------------------------------------------------------------------------------|--------------------------------------------------------------------------------------------|----------|---------------------------------------------------------------------------------------------------|
| INTRANET                 | Imagen de prueba         Imagen de prueba         wage         << Nueva foto con texto >>         magen de prueba         Velocidad         Previsualizad         Imagen de prueba         Subir         Previsualizad         Imagen de prueba         Imagen de prueba         Previsualizad         Imagen de prueba         Imagen de prueba         Image | tión en miniatura<br>eliminar<br>Tamaño<br>931 kb<br>678 kb<br>965 kb<br>1049 kb<br>863 kb | tico     | tos Sin Fronteras<br>la y León<br>tectura<br>amanca, s/n<br>ladolid<br>4 983423474 C<br>tmail.com |
|                          | juardar                                                                                                    |                                                                                            | Cerrar 🗱 |                                                                                                   |

| I | NTRANET | Imagen de prueba<br><< Nueva foto con texto >>                                                                                                    |                     | Arquitectos Sin<br>de Castilla v Le                                                                 |
|---|---------|----------------------------------------------------------------------------------------------------|---------------------|----------------------------------------------------------------------------------------------------|
|   |         | << Nueva galeria fotográfica >><br>Formato Velocidad Previsualización en miniatura<br>Velocidad seg.<br>Vista previa Subir<br>Subir foto Car<br>1229/0<br>Cargando imágenes | Comienzo automático | ETS Arquitectura<br>Avda. Salamance<br>47014 Valladolid<br>Control v +34 9834.<br>asicvl@hotmail.co |
|   |         | guardar                                                                                                    | Cerrar 🗱            |                                                                                                    |

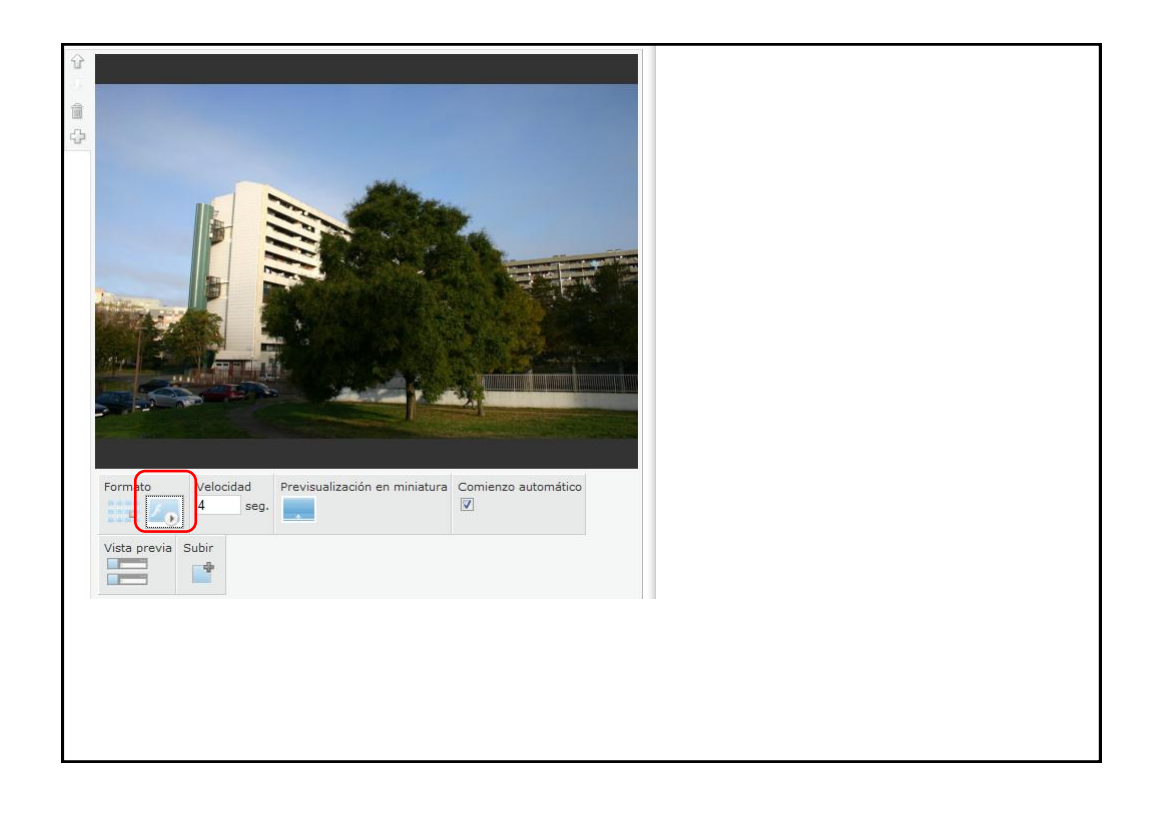

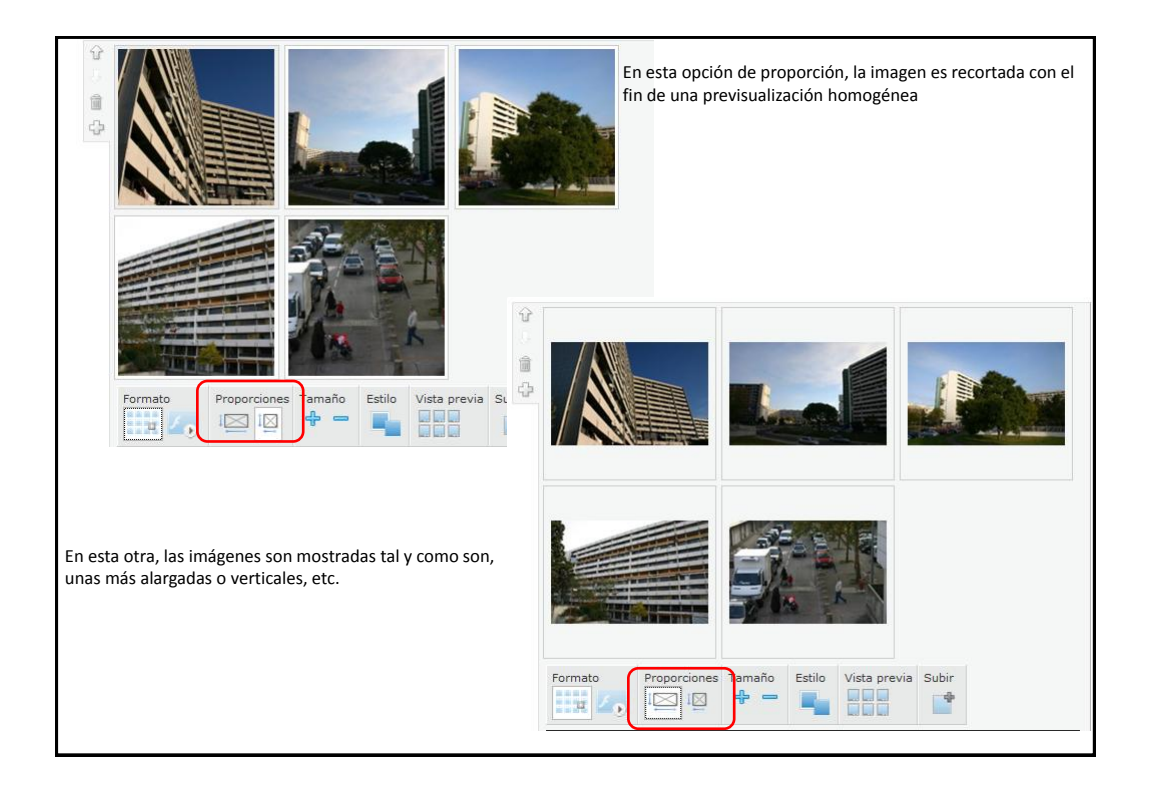

|                      | (                                | Blog - Artículos                                                              |                                    |                 |                                         | Jimdo      |
|----------------------|----------------------------------|-------------------------------------------------------------------------------|------------------------------------|-----------------|-----------------------------------------|------------|
| 3                    | Ć                                | Aquí puedes efectuar ajustes Aquí puedes efectuar ajustes ARTÍCULO TRACKBACKE | s para los artícu<br>; / PINGBACKS | los de tu blog. |                                         |            |
| Secult .*            |                                  | <b>‡</b> ΤÍΤULO                                                               | 🗘 FECHA                            | COMENTARIOS     | <b>TRACKBACKS</b>                       |            |
|                      |                                  | Prueba                                                                        | 03/11/10                           | 0               | 0                                       | eliminar   |
| ¿QUIÉNES SOMOS?      | Actividades 0                    | Investigación y formación en las                                              | 21/10/10                           | 0               | 0                                       | eliminar   |
| ¿CÓMO PARTICIPAR?    | Drucha                           | Jornadas de arquitectura y coor                                               | 18/10/10                           | 2               | 0                                       | eliminar   |
| Archivos de descarga | <u>Prueba</u><br>Este es el títu | Construcción de un Centro de S                                                | 13/10/10                           | 0               | 0                                       | eliminar   |
| ACTIVIDADES          | Subtitulo                        | Bienvenida al Blog de ASFCyL                                                  | 15/07/10                           | 7               | 0                                       | eliminar   |
| 2010                 | Esto es un texto de              | lornadas de Construcción con b                                                | 12/03/10                           | 0               | 0                                       | eliminar   |
| 2009                 | <u>+ info</u>                    | Desting Acquitesture Social 15                                                | 01/12/08                           | 0               |                                         | aliminar   |
| 2008                 |                                  | Destino: Arquitectura Social, 15                                              | 01/12/08                           | U               | U                                       | eliminar   |
| 2006                 |                                  |                                                                               |                                    |                 |                                         |            |
| 0001                 |                                  |                                                                               |                                    |                 |                                         |            |
| PROYECTOS            |                                  | Escribir nuevo artículo                                                       | <u>Q</u>                           | Mo              | strar artículo: Todos                   | Borradores |
| DOCUMENTACIÓN        |                                  |                                                                               |                                    | Cerrar          |                                         |            |
| ENLACES              |                                  |                                                                               |                                    |                 | Arquitectos Sin Fre                     | onteras    |
| CONTACTO             |                                  |                                                                               |                                    |                 | de Castilla y León<br>ETS Arquitectura  |            |
| INTRANET             |                                  |                                                                               |                                    |                 | Avda. Salamanca, s/<br>47014 Valladolid | n          |

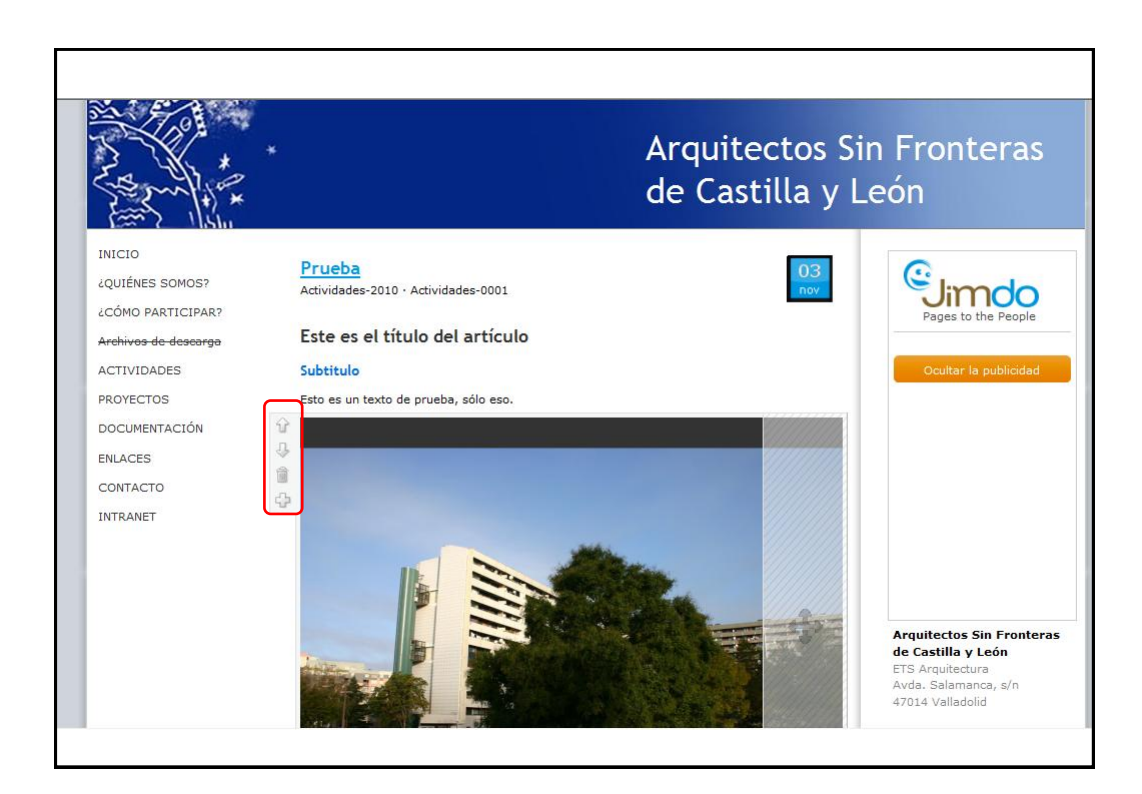

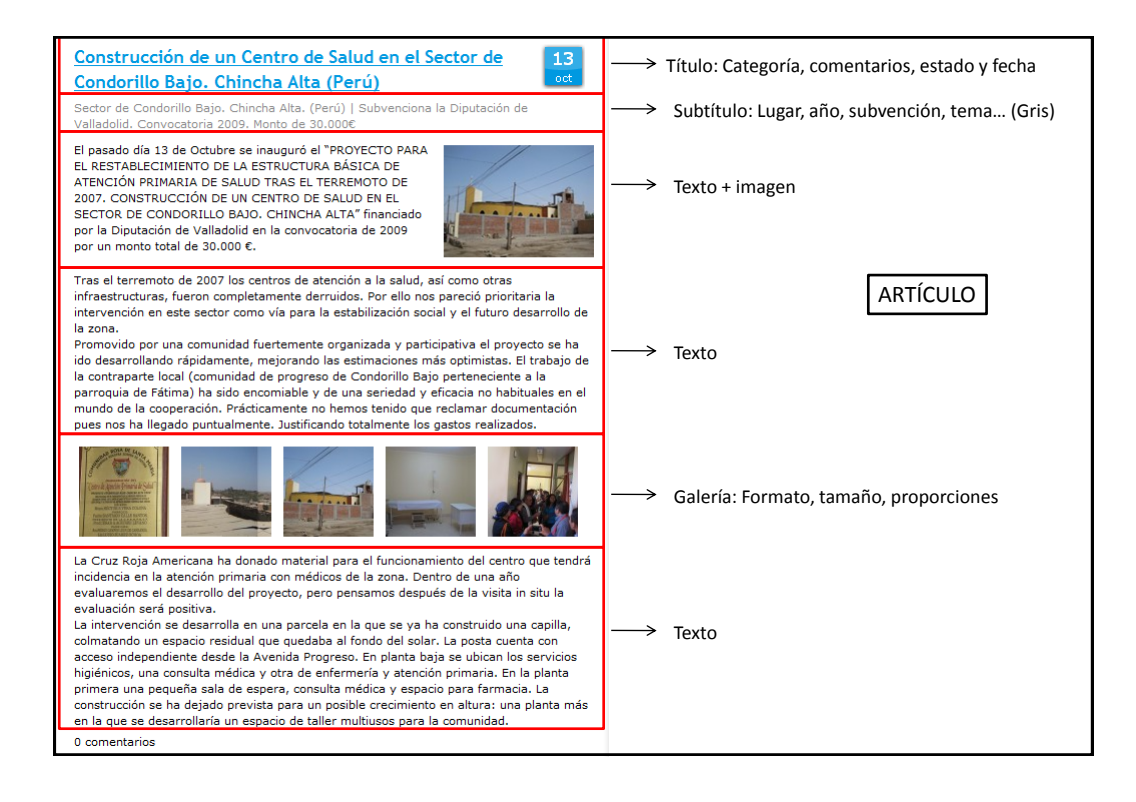

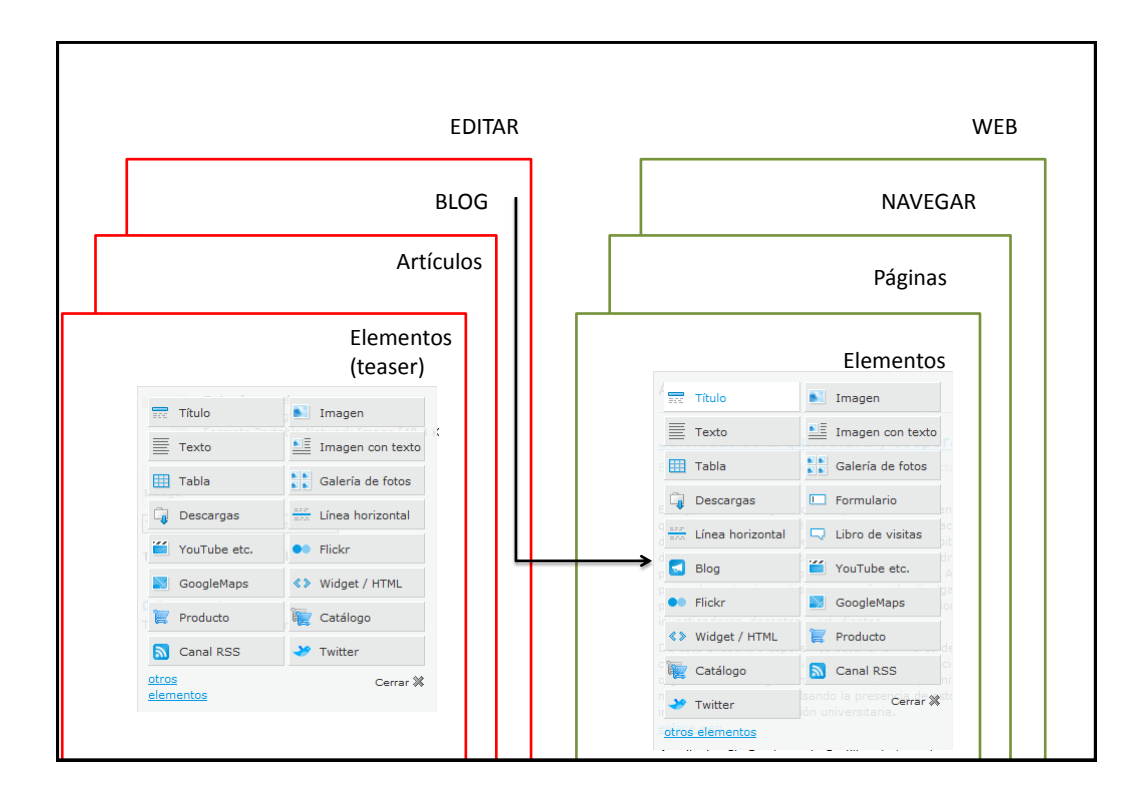

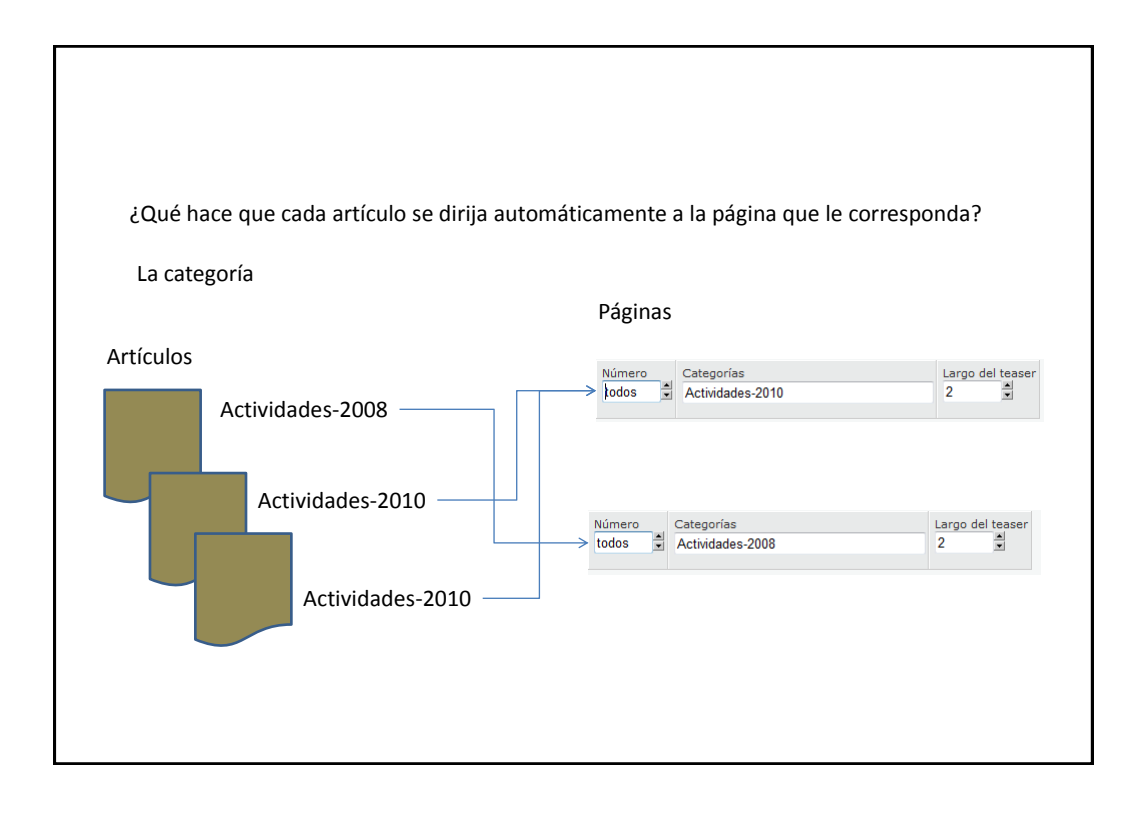

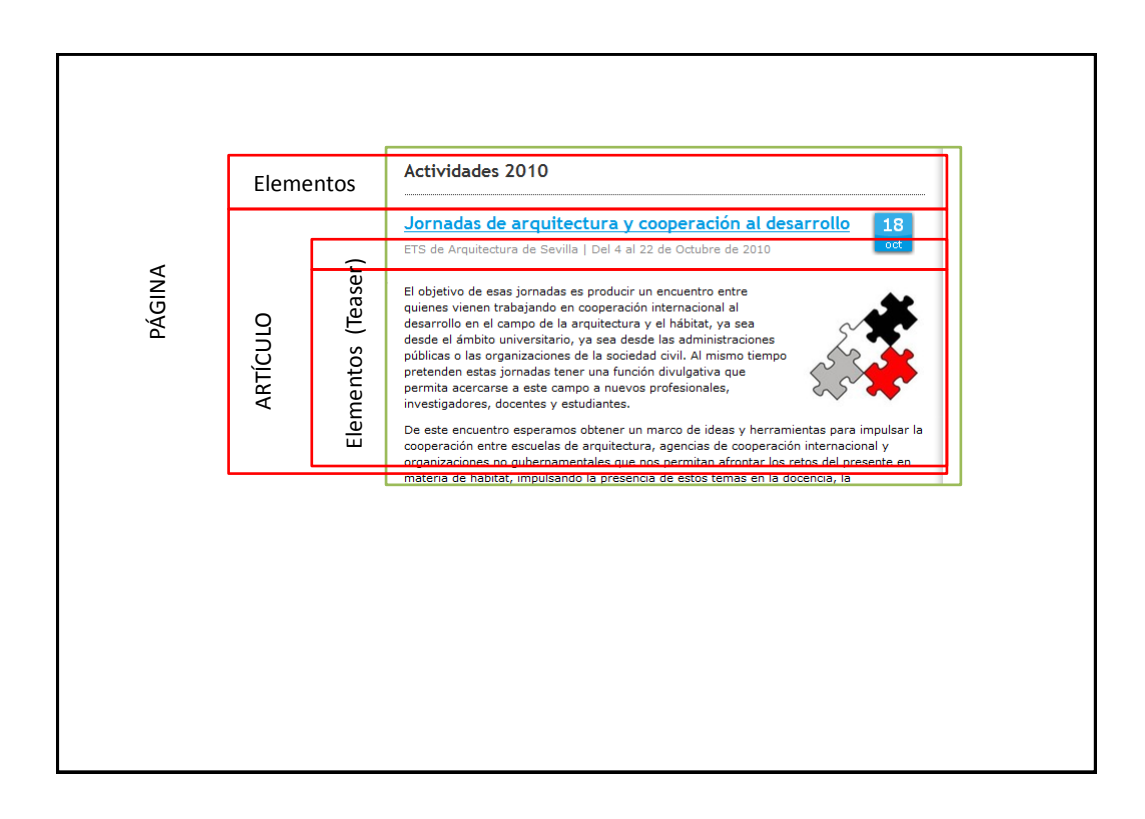

| Vincular el artícul                       | o a un enlace                         | e del navegador de la izqu                                                                                                    | iierda.                                                |                                                                     |
|-------------------------------------------|---------------------------------------|----------------------------------------------------------------------------------------------------|--------------------------------------------------------|---------------------------------------------------------------------|
| Ej.: Un artículo<br>Asegurarse de         | de una activi<br>que en la <b>cat</b> | dad del 2010 vincular a la<br><b>egoría</b> se describe bien e                                                                                                    | a pestaña ACTIVIDADES –<br>I destino y en el artículo. | 2010                                                                |
| En esta página vei                        | mos dónde s                           | e define la categoría para                                                                                                    | un artículo                                            | onteras                                                             |
| F                                         | _                                     | Editar imagen del en                                                                                                    | cabezado                                               |                                                                     |
| INICIO<br>¿QUIÉNES SOMOS?                 | Prueba<br>Actividades-20              | 10 · Actividades-0001                                                                                                    | 03<br>nov                                              | <sup>©</sup> limdo                                                  |
| ¿CÓMO PARTICIPAR?<br>Archivos de desearga | Comentarios<br>© Sí<br>• No           | Estado Fecha/Hora<br>Público 2010-11-03<br>Recrador 21:00                                                                                                    |                                                        | Pages to the People                                                 |
| PROYECTOS                                 | Título:                               | Categorías:                                                                                                    |                                                        | Ocultar la publicidad                                               |
| ENLACES                                   | Prueba                                | Actividades-2010 Actividades-2010 Activi | des-0001<br>108 Provectos-2010 Perú                    |                                                                     |
| CONTACTO                                  | Guardar                               |                                                                                                    | Cerrar 💥                                               |                                                                     |
|                                           | Este es el<br>Subtitulo               | título del artículo                                                                                                    |                                                        |                                                                     |
|                                           | Esto es un tex                        | to de prueba, sólo eso.                                                                                                    |                                                        | Arquitectos Sin Fronteras<br>de Castilla y León<br>ETS Arquitectura |

| Vincular el artículo a un enlace del navegador de la izqu                                 | uierda.                                                                                                    |
|-------------------------------------------------------------------------------------------|----------------------------------------------------------------------------------------------------|
| Pasar con el cursor por encima del menú de la izquierda<br>Pinchar en "Editar navegación" | INICIO<br>QUIÉNES SOMOS7<br>LCÓMO PARTICIPAR?<br>Archivos de deseargo<br>ACTIVIDADES<br>PROYECTOS<br>DOCUMENTACIÓN<br>ENLACES<br>CONTACTO<br>INTRANET<br>Editar navegación |

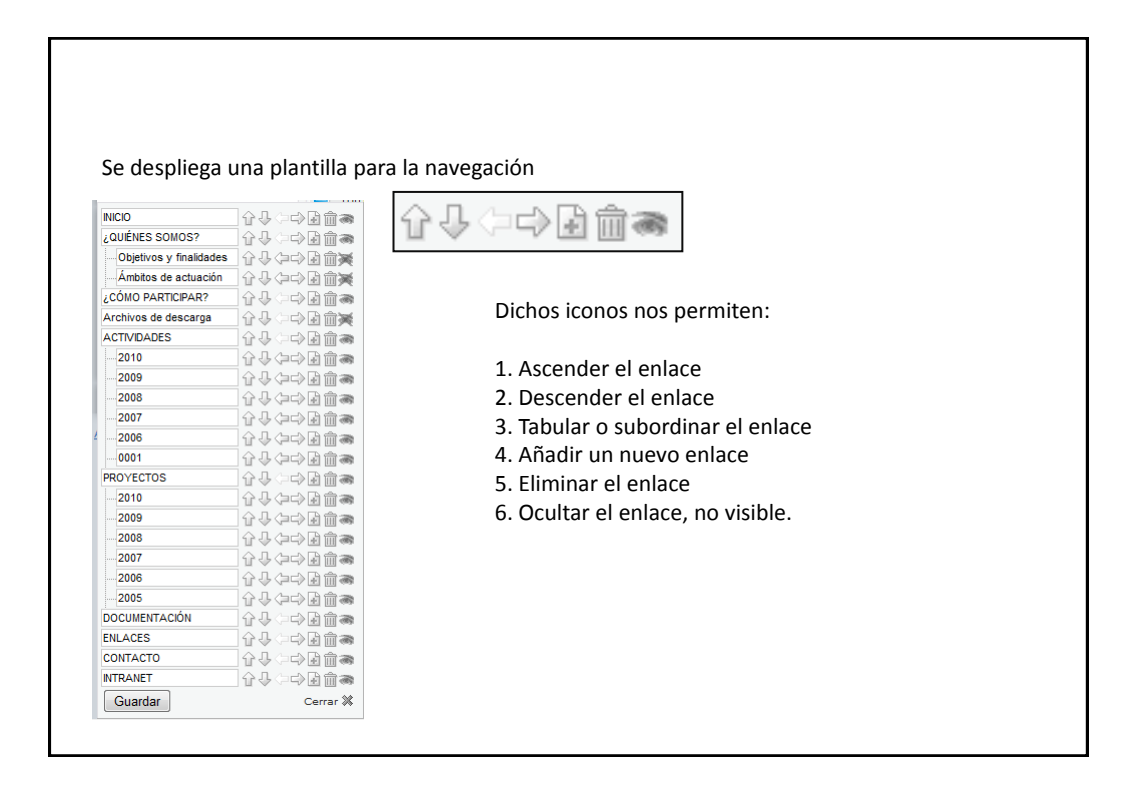

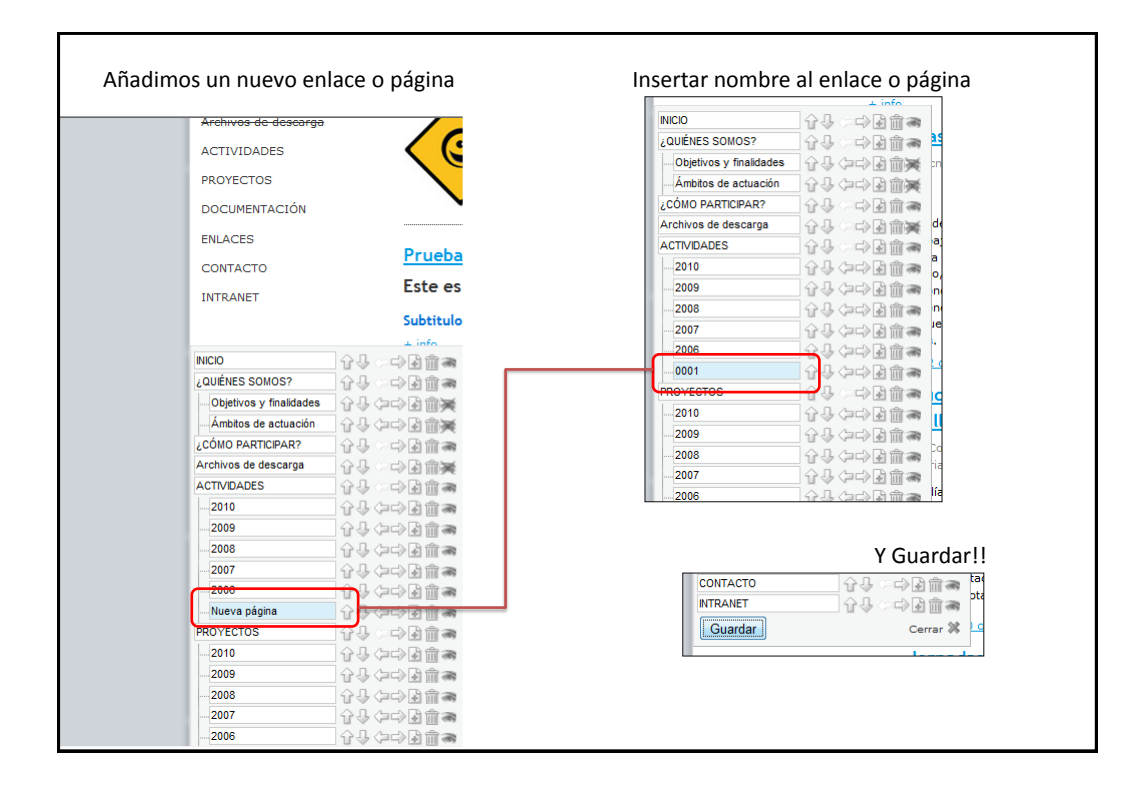

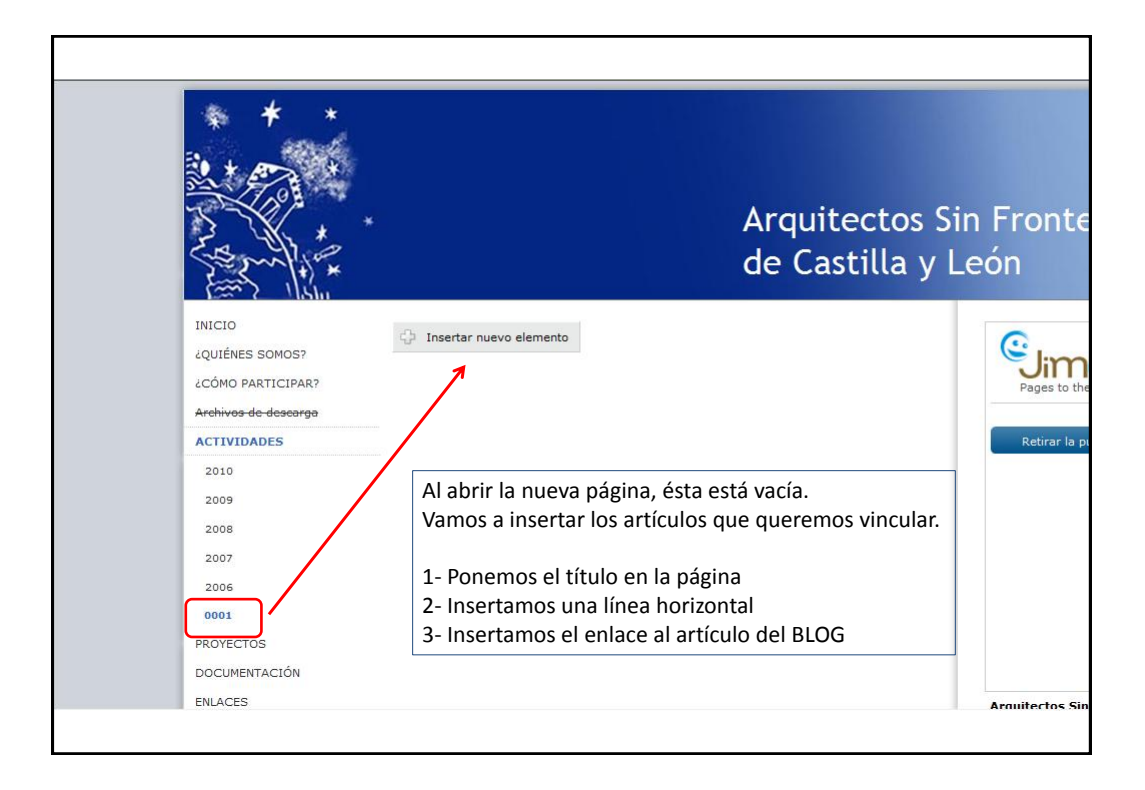

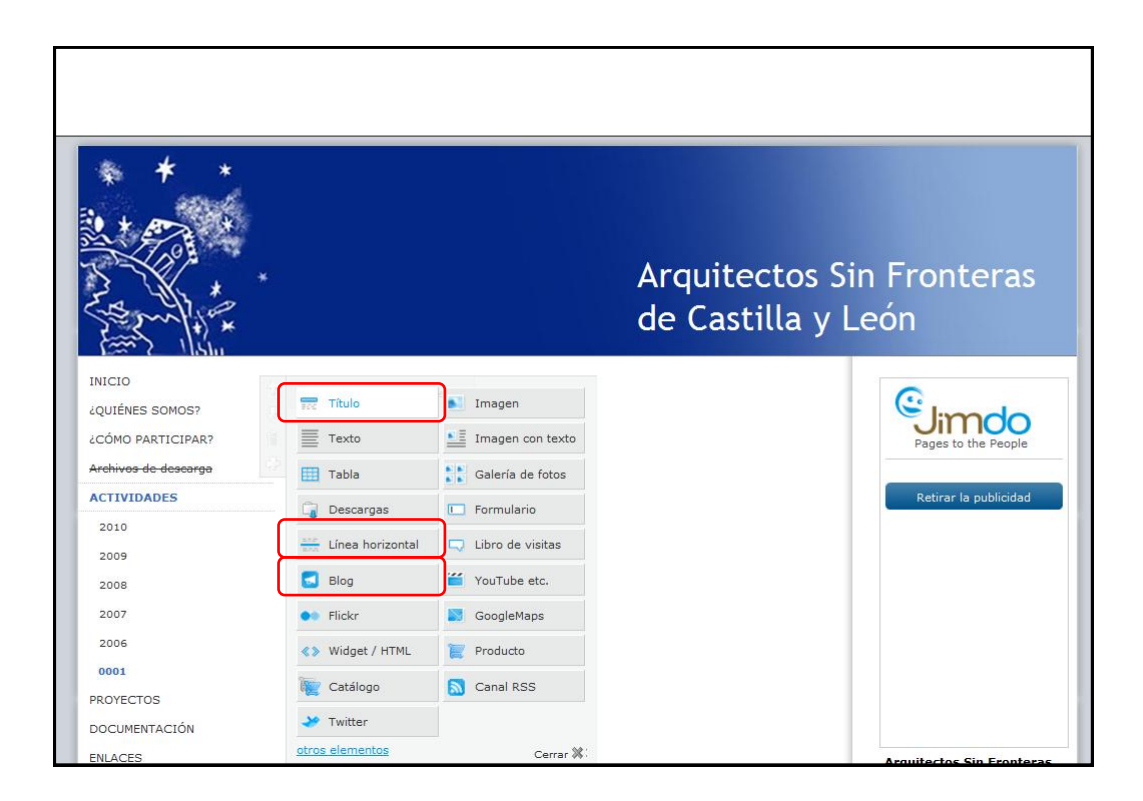

| Al insertar un artíci | ulo del BLOG, visualizaremos el siguiente menú:                                                                                                    |  |
|-----------------------|----------------------------------------------------------------------------------------------------|--|
|                       | ± info ♀ Z comentarios  Jornadas de Construcción con balas de paja ETSAV y Ramiro (Valladolid)   12 y 13 de Marzo de 2010  ± info ♀ Q comentarios  Destino: Arquitectura Social. 15 Años de Arquitectura Sin O1 Fronteras  Fechas: de diciembre de 2008 a enero de 2009 Lugares: Cafá-bar TERMINAL, Café-bar LA CURVA (Valladolid)  Exposición itinerante de fotografías sobre los proyectos y lugares en los que ha participado ASFCyL a lo largo de los últimos 15 años.  ± info ♀ Q comentarios |  |
|                       | Número     Categorías     Largo del teaser       I     I       Teaser     Mostrar resumen de los artículos del blog       Artículo     Mostrar artículo completo       guardar     Cerrar %:                                                                                                    |  |

| En Categorías: ESCRIBIMOS (ya que no si<br>la categoría que insertamos en el artículo | empre funciona se<br>o y que se correspo                           | eleccionando<br>onda con la | o), escribir<br>página des | nos de modo idéntico<br>seada |
|---------------------------------------------------------------------------------------|--------------------------------------------------------------------|-----------------------------|----------------------------|-------------------------------|
| Ej. Estamos en las ACTIVIDADES del año<br>Actividades-0001                            | 0001, pues escribir                                                | nos la categ                | oría corre                 | spondiente.                   |
| De ese modo, todos los artículos que co<br>enlace o página                            | ntengan por catego                                                 | oría Activida               | des-0001,                  | aparecerán en este            |
| + info 🔍 0 comentarios                                                                |                                                                    | 9062                        |                            |                               |
| Número<br>todos 🚽 Actividades-0                                                       | 001                                                                | Largo del teaser            |                            |                               |
| privado Activi<br>Provectos-20<br>Mostrar                                             | dades-2010 <u>Actividades-2008</u><br>.0 Perú documentación<br>.01 |                             |                            |                               |
| C Artículo<br>Mostrar artículo comp                                                   | eto                                                                |                             |                            |                               |
| guardar                                                                               |                                                                    |                             | Cerrar 💥                   |                               |
|                                                                                       |                                                                    |                             |                            |                               |
|                                                                                       |                                                                    |                             |                            |                               |

| INICIO               |                                | El largo del teaser nos indica cuánto queremos que aparezca<br>en un primer momento de los artículos. |
|----------------------|--------------------------------|----------------------------------------------------------------------------------------------------|
| AULIÉNES SOMOS?      | Actividades 0001               | 1 leaser = 1 clemento de articulo.                                                                    |
| ¿CÓMO PARTICIPAR?    | Prueba                         | Si dices que quieres que se visualicen 3 Teaser, se visualizarán                                      |
| Archivos de descarga | Este es el título de           | los 3 primeros elementos del artículo redactado                                                       |
| ACTIVIDADES          | Subtitulo                      |                                                                                                    |
| 2010                 | Esto es un texto de prueb      |                                                                                                    |
| 2009                 | <u>+ info</u>                  |                                                                                                    |
| 2008                 | Número Categoría               | Si pinchas en Artículo : Mostrar artículo completo. Se mostrará                                       |
| 2007                 | todos 💽 Actividad              | la totalidad del artículo.                                                                            |
| 2006                 | Teaser Actividad               | s-2010 Perú documentación<br>les-0001                                                                 |
| 0001                 | Mostrari Zoomon                |                                                                                                    |
| PROYECTOS            | Artículo<br>Mostrar artículo d | ompleto                                                                                               |
| DOCUMENTACIÓN        |                                |                                                                                                    |
|                      | quardar                        | Cerrar 🕷                                                                                              |
| Actividades 0001     |                                |                                                                                                    |
| Prueba               |                                | 03                                                                                                    |
| Este es el título de | el artículo                    | nov                                                                                                   |
| Subtitule            |                                |                                                                                                    |
| Subtreato            |                                |                                                                                                    |
| + info               | Ja, solo eso.                  |                                                                                                    |
|                      |                                |                                                                                                    |
|                      |                                |                                                                                                    |

| Ya podemos ver el artícul | lo <i>Prueba</i> en el me         | enú BLOG                                                      |                                             |                      |               |    |
|---------------------------|-----------------------------------|---------------------------------------------------------------|---------------------------------------------|----------------------|---------------|----|
| 8                         | Blog - Artículos                  | ustes para los a                                              | rtículos de tu blog.                        |                      | Jimdo         |    |
|                           | <pre># TÍTULO</pre>               | FECHA                                                         | ¢ COMENTARIOS                               | <b>≑ TRACKBACKS</b>  |               | A  |
|                           | Prueba                            | 03/11/10                                                      | 0                                           | 0                    | eliminar      |    |
|                           | Investigación y formación e       | 21/10/10                                                      | 0                                           | 0                    | eliminar      |    |
|                           | Jornadas de arquitectura y        | 18/10/10                                                      | 2                                           | 0                    | eliminar      |    |
| 45                        | Construcción de un Centro         | 13/10/10                                                      | 0                                           | 0                    | eliminar      |    |
|                           | <u>Bienvenida al Blog de ASFC</u> | 15/07/10                                                      | 7                                           | 0                    | eliminar      | 6  |
|                           | 📴 Escribir nuevo artícul          | 0 Q                                                           | Mo                                          | strar artículo: Todo | os Borradores | 44 |
| 15                        |                                   | _                                                             | Cerrar                                      |                      |               | -  |
| ¿Quieres editar otro ar   | tículo? Borrac                    | dor: <u>Blog - Nu</u><br>arios<br>Sí © Público<br>No ® Borrad | Fecha/Hora<br>Ilunes, 08 de novier<br>14:07 | mbre de 2010         |               | ٩  |
|                           | Título:                           |                                                               |                                             |                      | Categorías:   |    |
|                           |                                   | _                                                             |                                             |                      |               |    |
|                           | Guarda                            | r                                                             |                                             |                      | Cerrar 💥      |    |
|                           | 52 Inse                           | rtar nuevo eleme                                              | into                                        |                      |               |    |
|                           |                                   |                                                               |                                             |                      |               |    |

| Comentarios Estado<br>● Sí ○ Público<br>○ No ● Borrador<br>● 14:07 | 1- Caracte                                                                                                    | rísticas                                |
|--------------------------------------------------------------------|----------------------------------------------------------------------------------------------------|-----------------------------------------|
| tulo:                                                              | Categorías:                                                                                                    |                                         |
| Guardar                                                            | Documentos de prueba<br>documentación                                                                                                    | 08<br>nov                               |
|                                                                    | Comentarios     Estado     Fecha/Hora       Image: Si fill of the state of the state of the | 8                                       |
| 2- Título y características                                        | Título: Categorías:<br>Documer documentación<br>privado Actividades-2010 Act<br>documentación Actividades-01                                                                                                    | vidades-2008 Provectos-2010 Perú<br>001 |
| Borrador: <u>Blog - Nuevo artículo</u>                             | Guardar                                                                                                    | Cerrar 💥                                |
| Insertar nuevo elemento este artículo<br>Trackbacks / pingbacks: 0 | 3- In:                                                                                                    | sertar elementos.                       |
| <b>0 Comentarios</b><br>Todavía no hay comentarios.                |                                                                                                    |                                         |

| Borrador: <u>Blo</u> | g - Nuevo artículo | V777#7777                                                                                                    |                                    |
|----------------------|--------------------|----------------------------------------------------------------------------------------------------|------------------------------------|
| Título               | 🔊 Imagen           |                                                                                                    | Descargas. Es un elemento más.     |
| Texto                | Imagen con texto   |                                                                                                    | 1- Seleccionas archivo a descargar |
| Tabla                | Galería de fotos   |                                                                                                    | 3- Título Y GUARDAR                |
| Descargas            | Línea horizontal   |                                                                                                    |                                    |
| YouTube etc.         | • Flickr           | Barrada a Blanc Norma                                                                                                    |                                    |
| 🛛 💽 GoogleMaps       | Widget / HTML      | borrador: <u>blog - Nuev</u>                                                                                                    |                                    |
| 📜 Producto           | 🧱 Catálogo         |                                                                                                    | )a                                 |
| Canal RSS            | → Twitter          | D Nueva descarga de a                                                                                                    | archive a                          |
|                      | Cerrar 🛪           | <ul> <li>1 Seleccionar archivo de tu</li> <li>2 Subir archivo a la página</li> <li>2 Subir documento</li> <li>3 Título:</li> <li>Descripción:</li> <li>guardar</li> <li>Trackback-URL para este artíce</li> <li>Trackbacks / pingbacks: 0</li> </ul> | PC<br>Examinar                     |

| Documentos de prueba                                                                                                    |                                                                                                    |
|----------------------------------------------------------------------------------------------------|----------------------------------------------------------------------------------------------------|
| Nueva descarga de archivo          Seleccionar archivo de tu PC         C:\Users\Dani\Pictures\El Examinar         Subir archivo a la página         Subir documento         Titulo:         Descripción: | Borrador: <u>Blog - Nuevo artículo</u><br>Documentos de prueba                                                                                                    |
| guardar<br>Trackback-URL para este articulo<br>Trackbacks / pingbacks: 0                                                                                                    | C:\Users\Dani\Pictures\El Examinar  C:\Users\Dani\Pictures\El Examinar  Subir archivo a la página Subir documento  Titulo: Titulo: Titulo: Toto de prueba Descripción: |
| orrador: <u>Blog - Nuevo artículo</u>                                                                                                    |                                                                                                    |
| ocumentos de prueba                                                                                                    | guardar Cerrar 💥                                                                                                    |
| Foto de prueba<br>Ravn2161.png<br>Formato Portable Network Image [48.4 KB]<br>Descarda                                                                                                    | rackback-URL para este articulo<br>rackbacks / pingbacks: 0                                                                                                    |

| menú de la izq. Dentro de la página "D<br>Categoría, el nombre correspondiente                                            | ocumentos" es tan sencillo como indio |
|----------------------------------------------------------------------------------------------------|---------------------------------------|
| כמנפצטוומ. בו ווטוווטוב נטוובגטטווטובוונב                                                                                 | , documentos                          |
|                                                                                                    | a documentos                          |
| Investigación y formación en las experiencia                                                                              | <u>s de</u> 21                        |
| <u>cooperación al desarrollo</u>                                                                                          | oct                                   |
| Comentarios     Estado     Fecha/Hora       Si <ul> <li>Público</li> <li>Borrador</li> <li> <ul> <li></li></ul></li></ul> |                                       |
| Título: Categorías:                                                                                                    |                                       |
| Investiga documentación                                                                                                   |                                       |
| <u>privado Actividades-2010 Actividades-2008 Prove</u><br>documentación <u>Actividades-0001</u>                           | <u>ctos-2010 Perú</u>                 |
| Guardar                                                                                                    | Cerrar 💥                              |
| Investigación y formación en las experiencias d<br>desarrollo<br>formacion_001.pdf<br>Documento Adobe Acrobat [617.9 KB]  | le cooperación al                     |
|                                                                                                    | Cuando edites un nuevo                |
|                                                                                                    | artículo, verifica si permites los    |
|                                                                                                    | comentarios, si es borrador o         |
|                                                                                                    | no                                    |

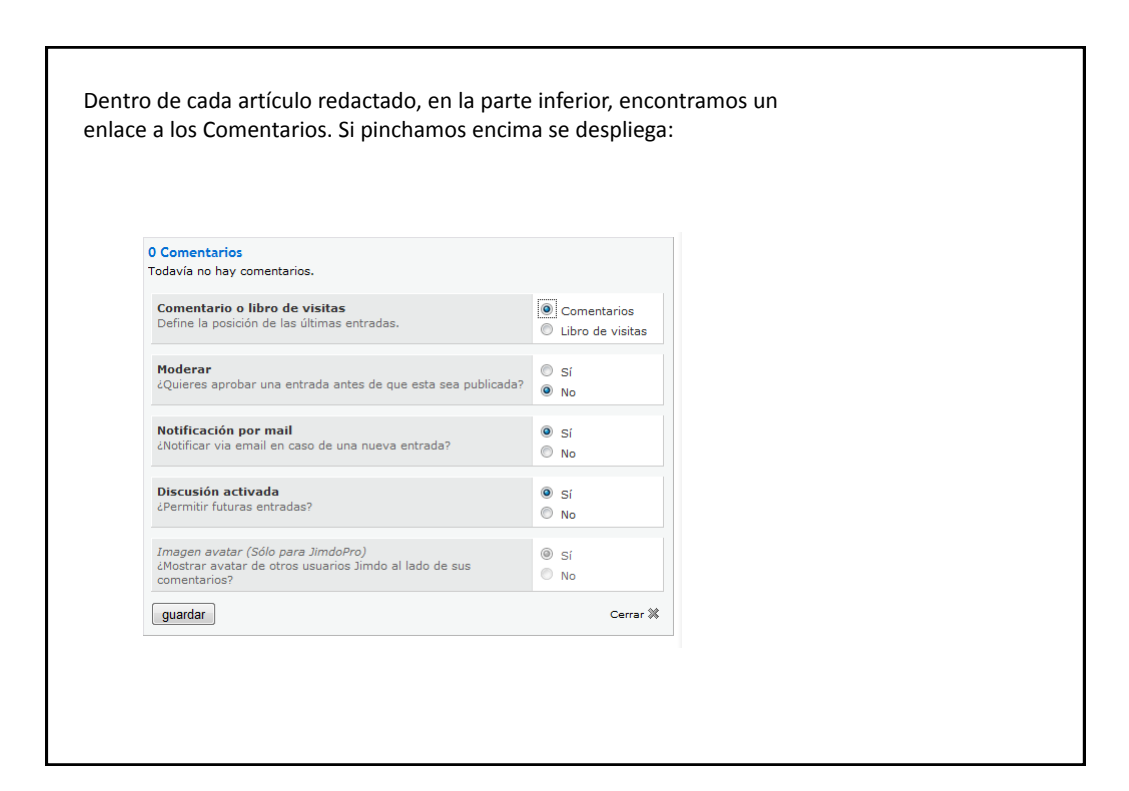

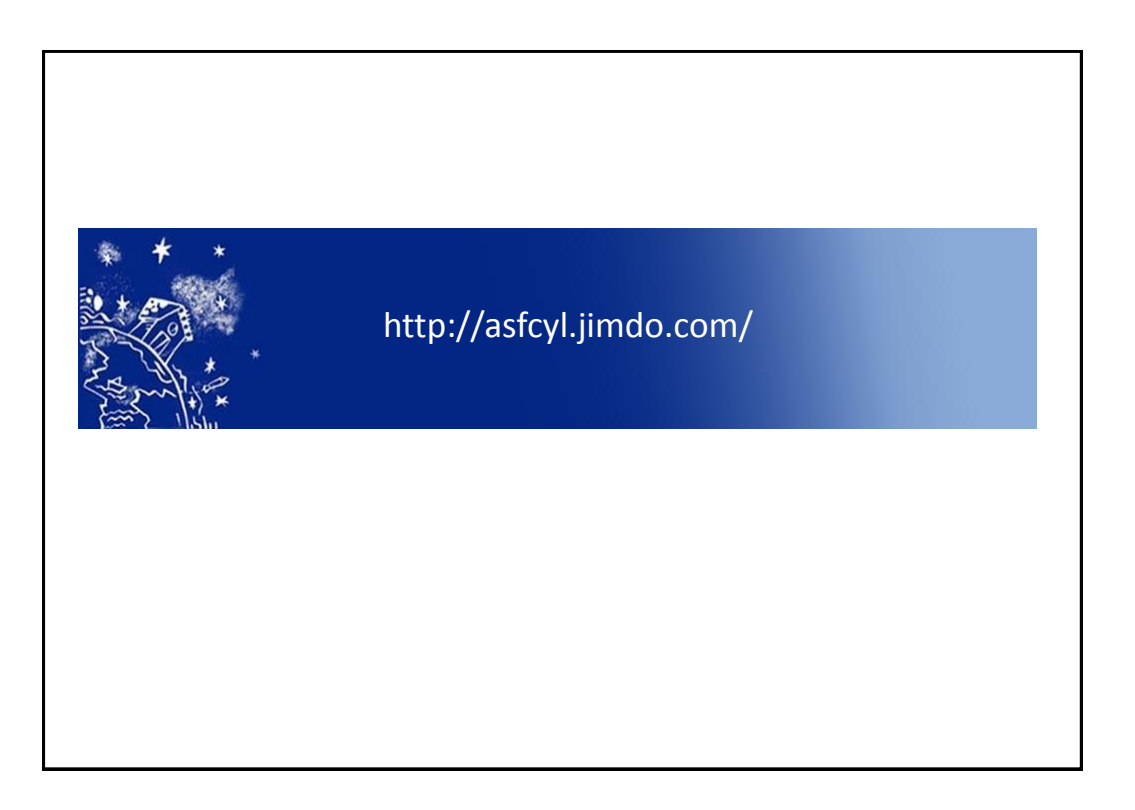